### 1. 패키지가 생성된 폴더에 가서 확인

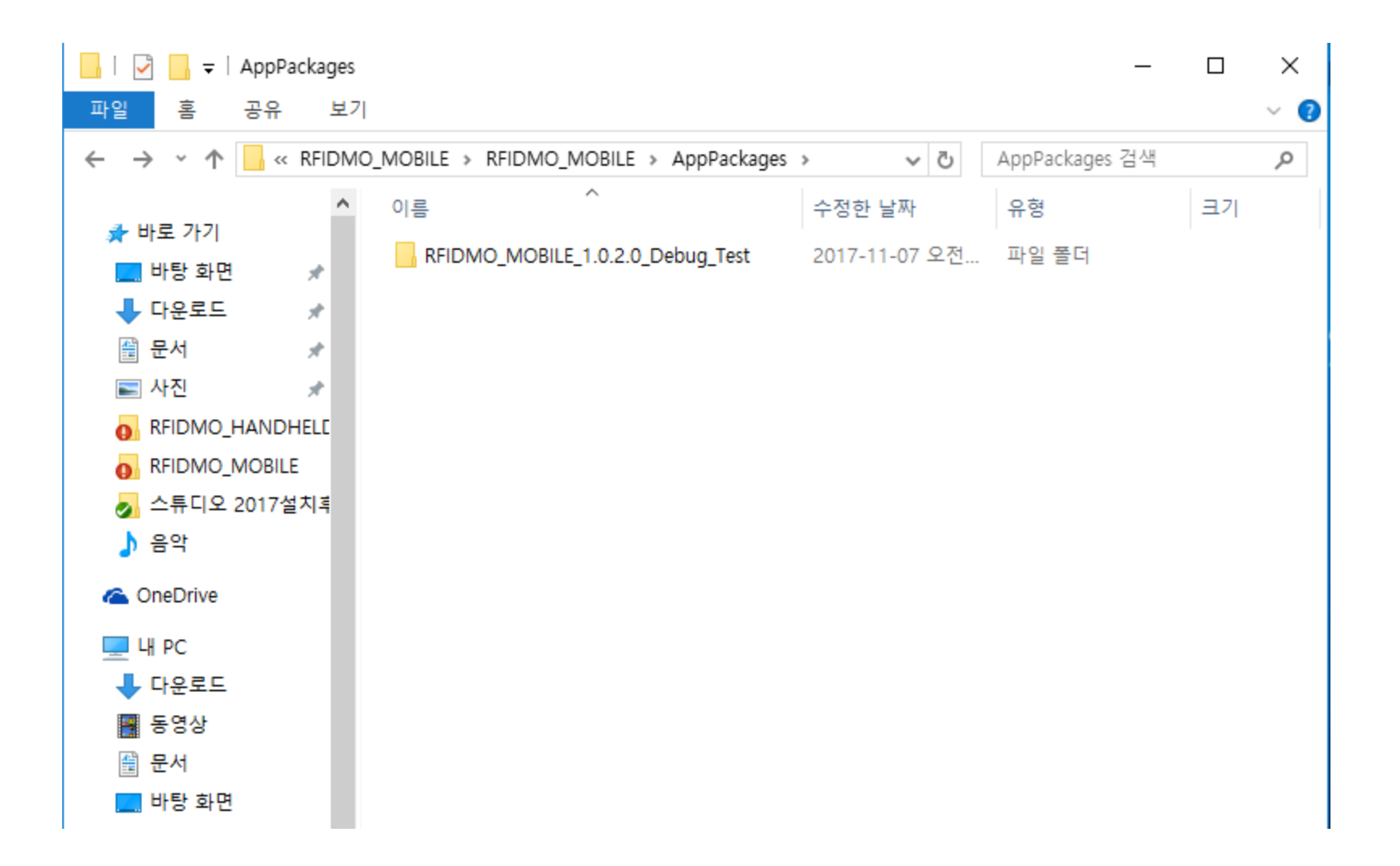

# 2. 패키지를 EF500에 복사

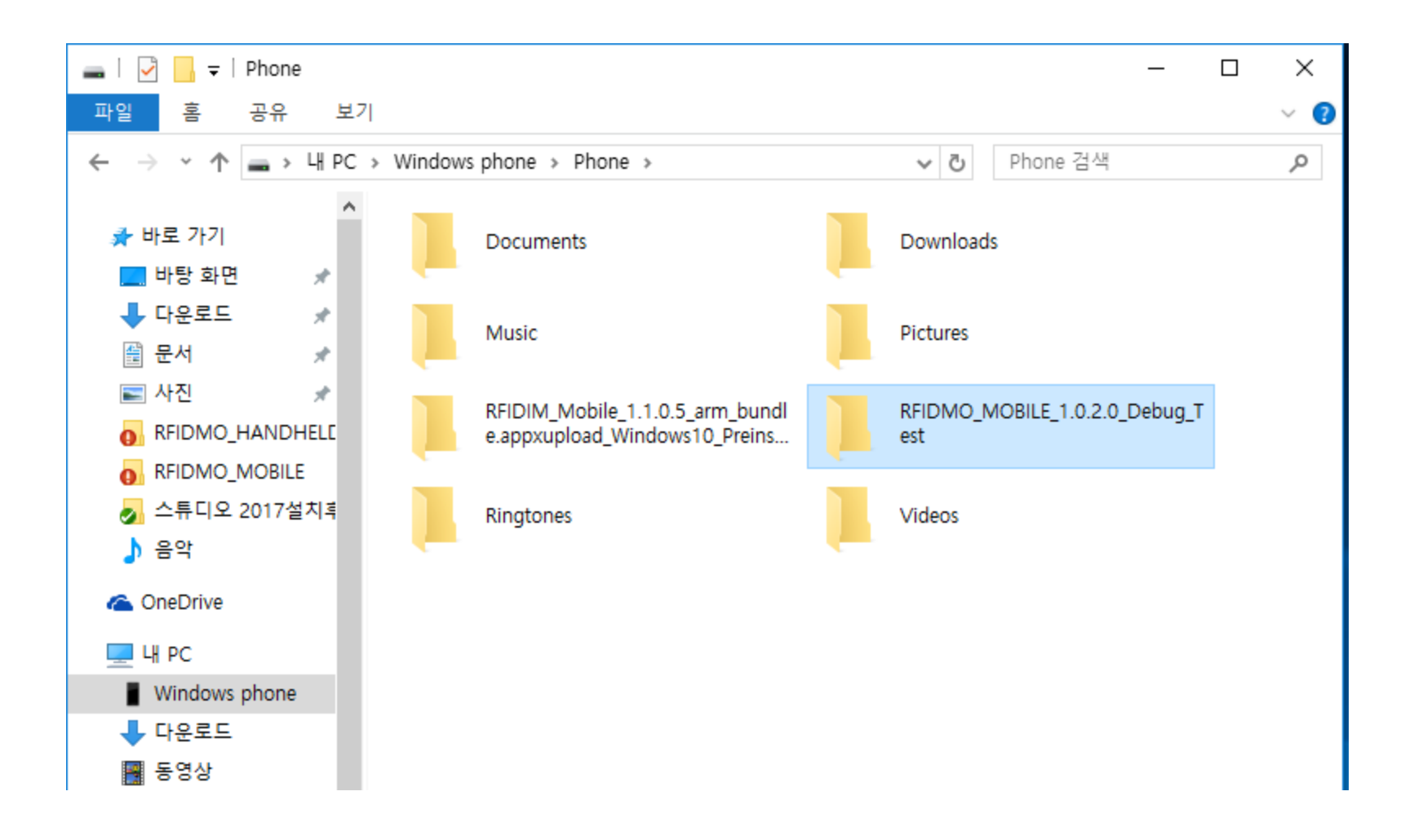

# 3. 설정->업데이트 및 복구->개발자용->개발자 모드 선택

| 1 the 2 the 4:57                                     |
|------------------------------------------------------|
| (於 개발자용                                              |
| 개발자 기능 사용                                            |
| 이러한 설정은 개발의 용도로만 사용할 수 있습니<br>다.<br>자세한 정보           |
| ○ Windows 스토어 앱<br>Windows 스토어의 앱만 설치합니다.            |
| 이 테스트용으로 앱 로드<br>회사와 같은 신뢰할 수 있는 다른 원본의 앱을<br>설치합니다. |
| 개발자 모드<br>서명된 모든 앱을 설치하고 고급 개발 기능을<br>사용합니다.         |
| 장치 검색                                                |
| 장치가 USB 연결과 로컬 네트워크에 표시되게 하<br>세요.                   |
| · · · · · · · · · · · · · · · · · · ·                |

#### 4. 파일 탐색기 -> 목록선택 -> 이장치 클릭

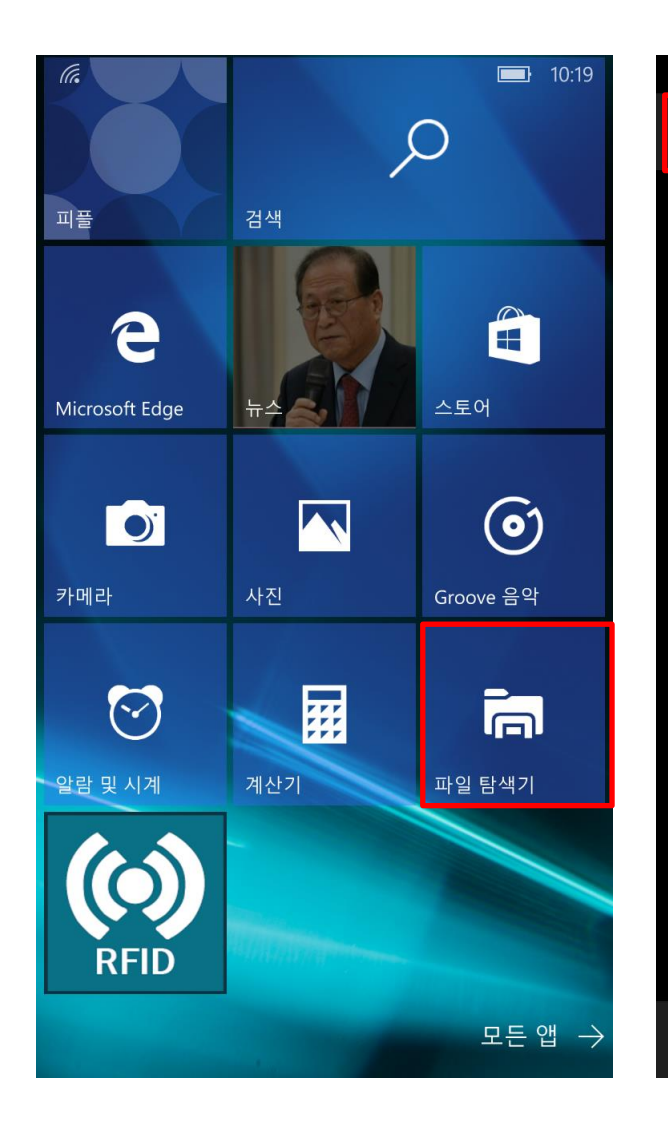

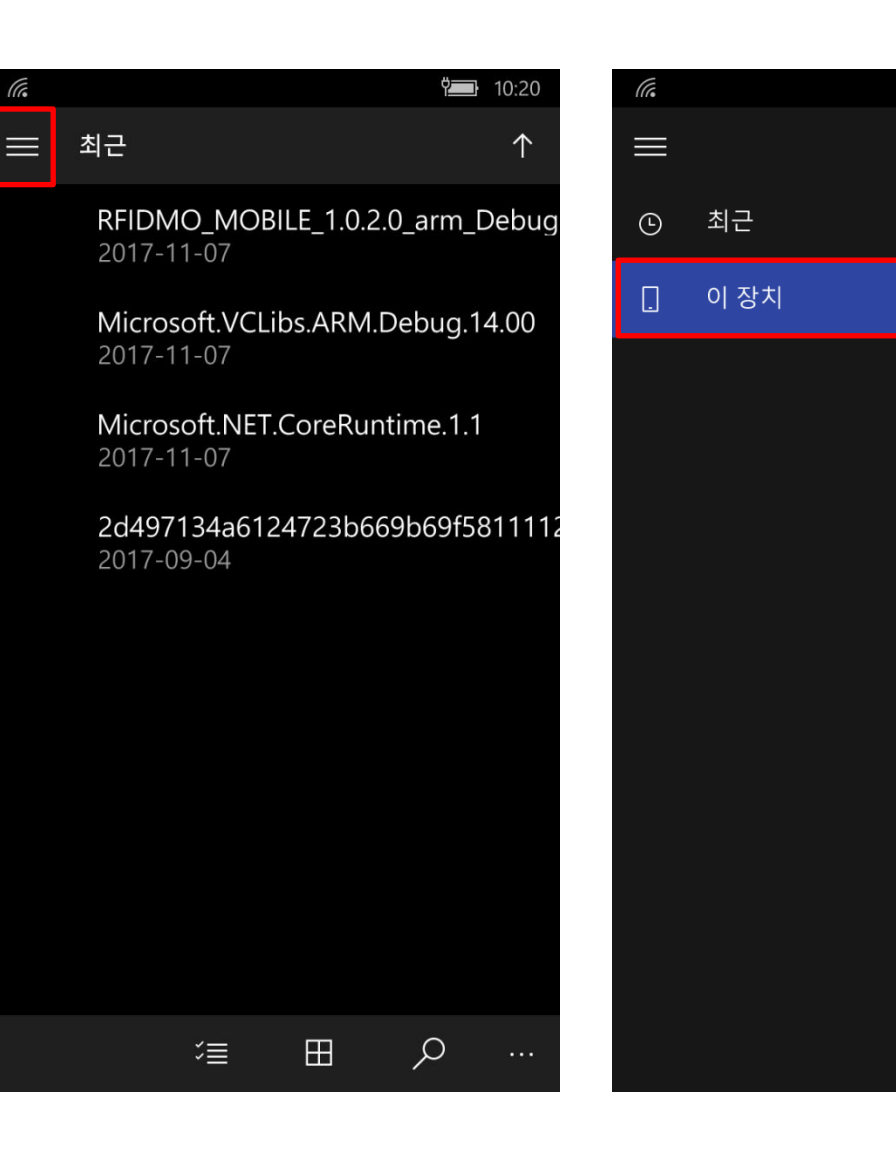

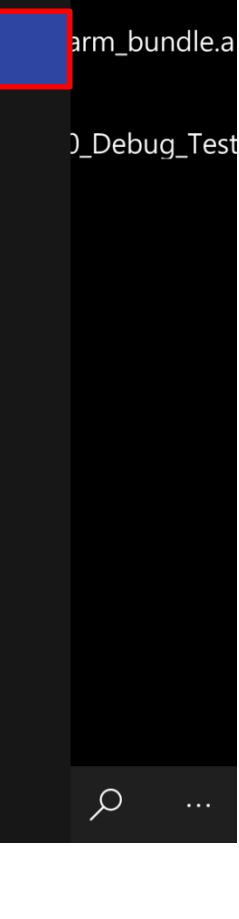

**10:20** 

 $\uparrow$ 

# 5. 패키지 선택 -> Dependencies 선택 -> ARM 선택

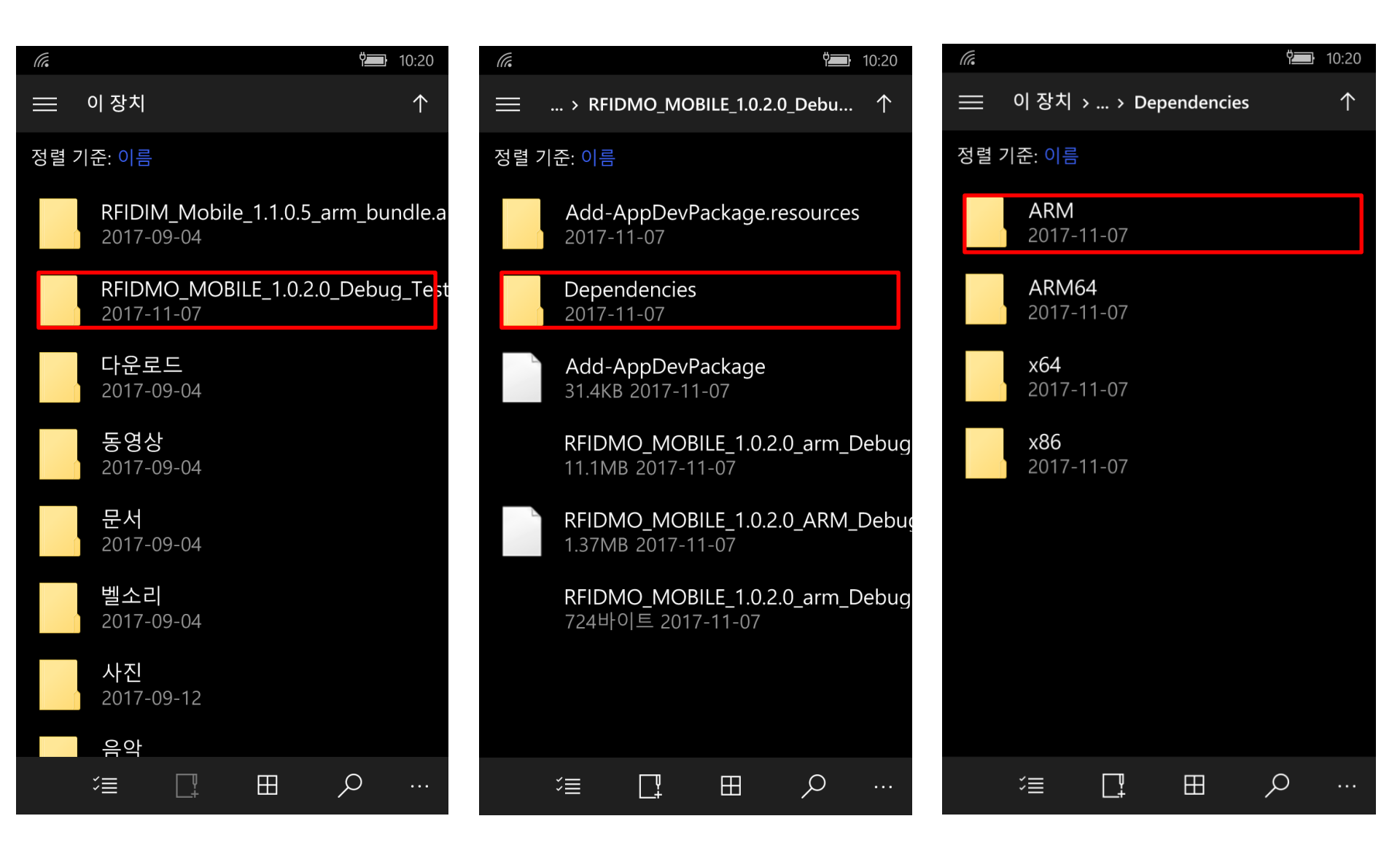

## 6. .NET 설치 -> VCLibs 설치 -> RFIDMO\_MOBILE 설치

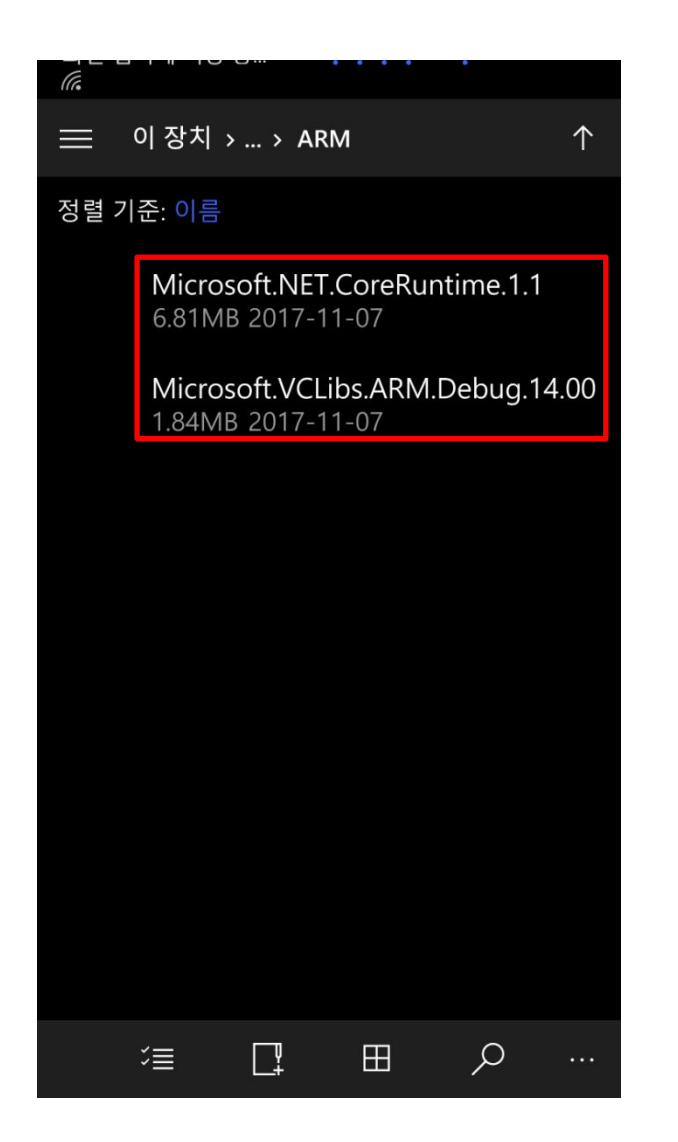

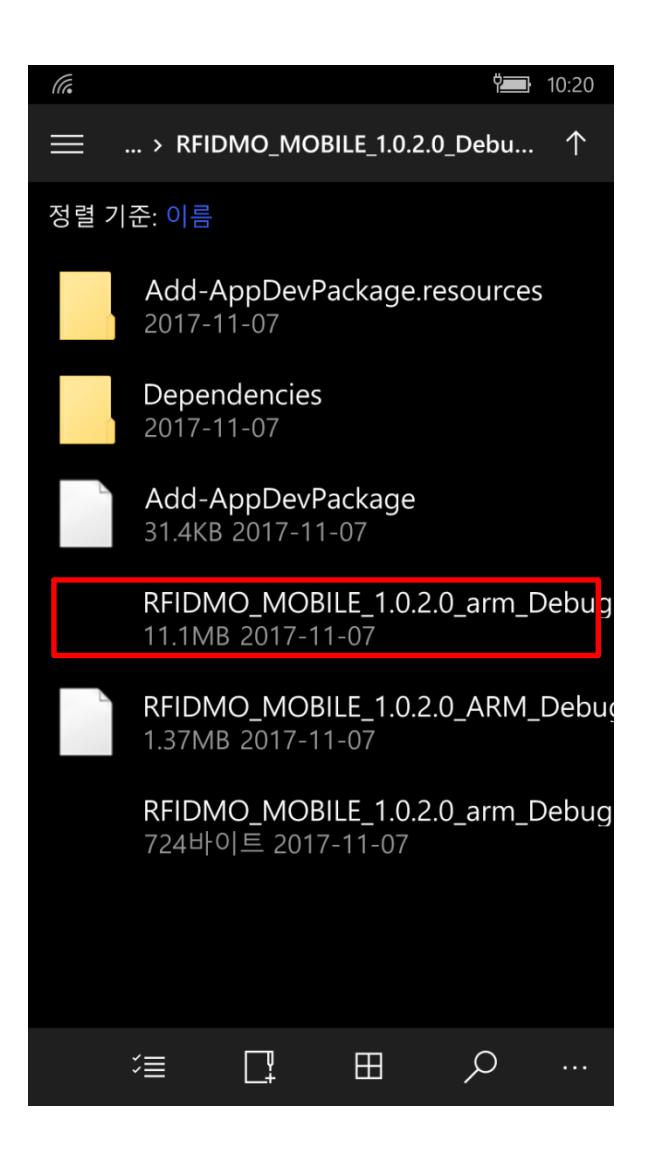